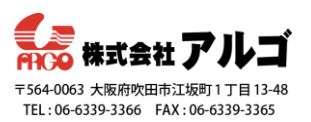

はじめに

Pearlシリーズはchannel内に複数の異なる画面レイアウトを作成できる機能が用意され ています。画面レイアウトは自由に簡単に作成でき、録画/配信中にそれらの切替えがで きるスイッチャー機能もご活用いただけます。スイッチングの方法は「スイッチング (作成したレイアウトの切替え)の方法」をご参照ください。

今回例として、Pearl-2のHDMI-B入力ポートにプレゼンターのPCを、USB-A入力ポート にカメラの接続を想定しています。選択する映像信号(HDMI-BやUSB-Aなど)はご利用 の接続状況に合わせて行ってください。また、Pearl Miniでも同様の手順でレイアウトが 作成できます。

事前準備

- ·Pearl-2を起動する
- ・管理者画面に「admin」でログインする
- ・PCやカメラなどをPearl-2に接続する
- (=画面構成に必要な信号ソースをPearl-2へ入力する)
- ・管理者画面にログインするPCのデスクトップに、背景で使用する画像ファイル (PNG、JPEG)を保存しておく。ファイル名は英数字のみ対応

設定の流れ

- ・新しいchannelを加え、PC画面(プレゼン資料)のみのレイアウトをつくる
- ・カメラ映像のみのレイアウトをつくる
   クロップ(切り出し)と背景画像を挿入する
- ・PC画面とカメラ映像の2画面構成のレイアウトをつくる 2画面構成のつくり方は「8ページ」以降で紹介しています。

管理者画面のレイアウト設定画面紹介

・channel内にある■Layoutsをクリックすると表示されるレイアウト設定画面を紹介します。

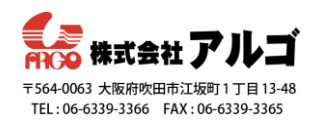

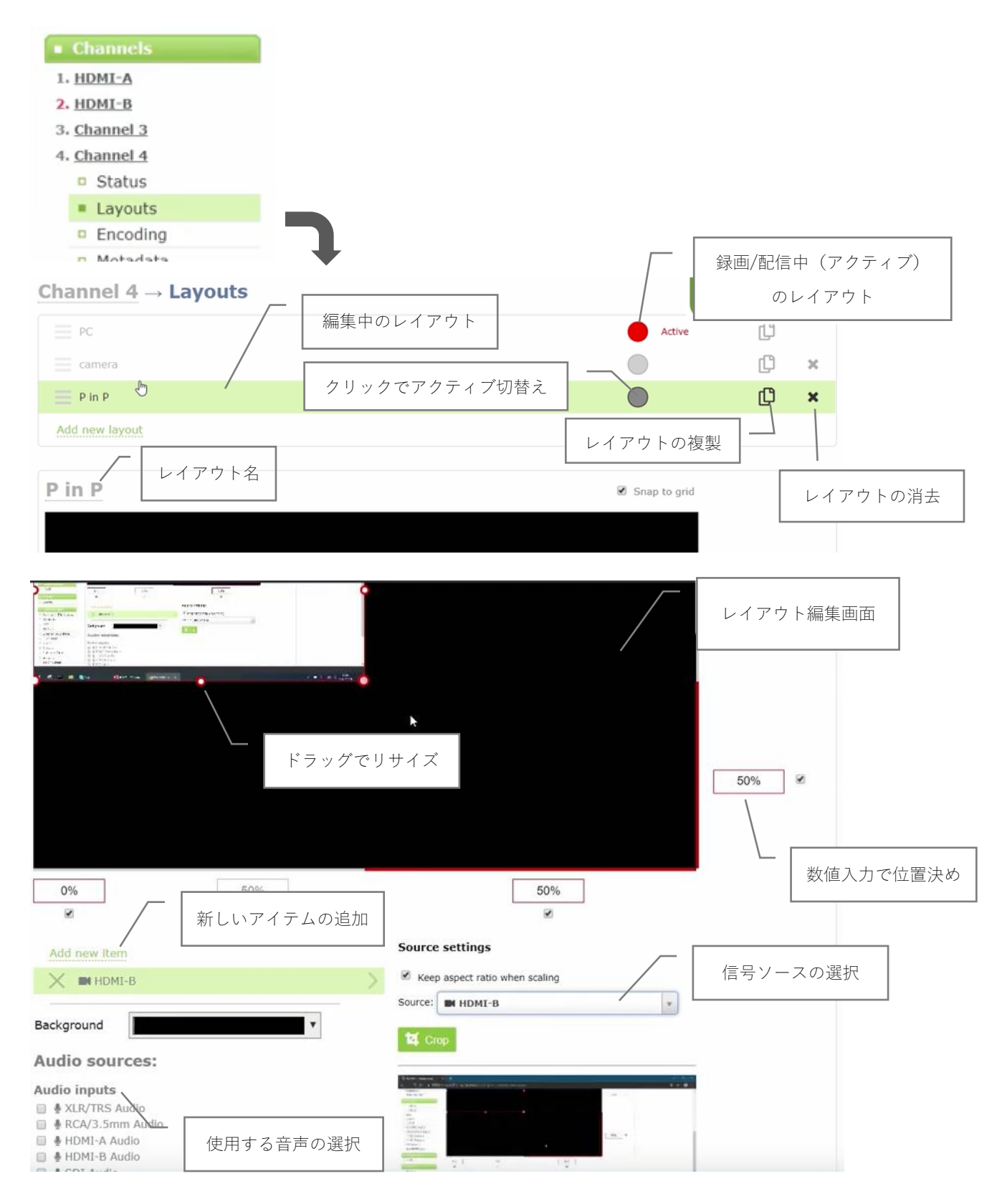

こちらの設定画面よりレイアウトの作成/編集を行います。

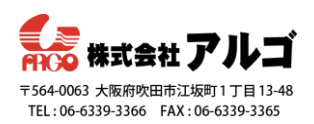

新しいchannelを加え、PC画面(プレゼン資料)のみのレイアウトをつくる

- 1. Add channelをクリック、新しいchannelを加える
  - Channels
     1. <u>Auto A</u>
     2. <u>Auto B</u>
     Add channel
- 2. 作成したchannelの■Layoutsをクリックし、レイアウト設定画面を開く
- 3. レイアウト名を変更する

| Channel 4 → Layouts      | Channel 4 → Layouts |   |  |
|--------------------------|---------------------|---|--|
| E Default                | Default             | 1 |  |
| Add new Edit layout name | Add new layout      |   |  |

ペンアイコンをクリックすると、入力窓が開きます。複数のレイアウトを用意 する際、任意に名前を変更しておくと見分けやすくなります。名前は英数字の み対応しています。(日本語入力不可)

4. Add new item をクリックして、Video source をクリックする

| A  | dd new item |  |
|----|-------------|--|
|    | Vide Source |  |
| Ba | Picture     |  |
|    | Text        |  |

5. Source settingsのSourceからHDMI-B(使用する映像信号)を選択する

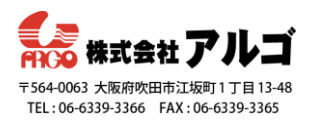

|              |     |         |                        | ά |
|--------------|-----|---------|------------------------|---|
|              |     |         | Video inputs           |   |
|              |     |         | HDMI-A                 |   |
|              |     |         |                        |   |
| 0%           | 50% |         | 🖬 SDI 🔍                |   |
|              |     |         | USB-A                  |   |
| ¥            |     |         | N USB-B                |   |
|              |     | Source  | Channels               |   |
| Add new item |     | Source  | 🖵 HDMI-A               |   |
| V Now Source |     | Kees    | 🖵 HDMI-В               |   |
| New Source   |     | 1       | Channel 3              | * |
|              |     | Source: | Please select a source |   |
| Background   | ¥   |         |                        |   |

6. レイアウト編集画面にPC画面が表示されるので、大きさや位置を調整する

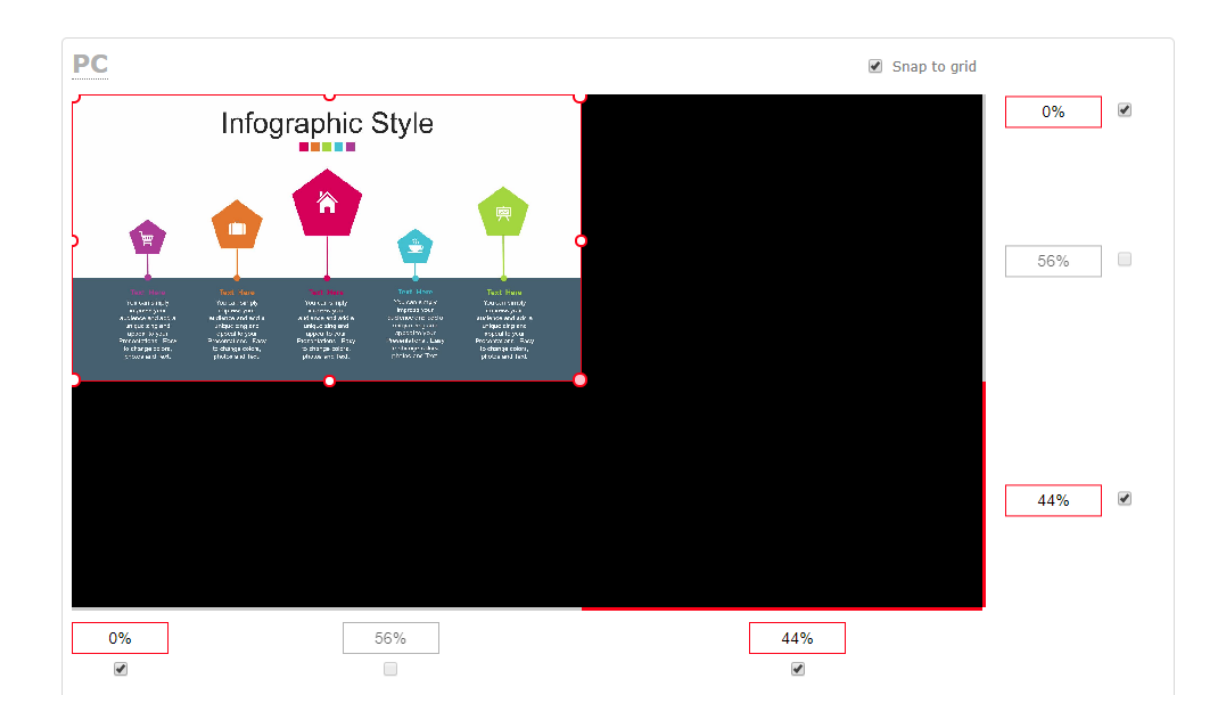

7. Saveをクリックして、設定を保存する

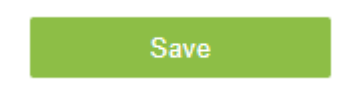

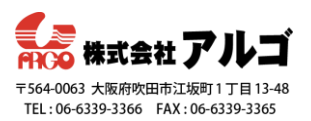

カメラ映像のみのレイアウトをつくる

1. Add new layoutをクリックして、新しいレイアウト画面を用意する

| Channel 4 $\rightarrow$ Layouts |  |
|---------------------------------|--|
| PC                              |  |
| Add new layout                  |  |

- Add new itemをクリックして、Video source(映像信号を選択する場合)を クリックする
- 3. Source settingsのSourceからUSB-A(使用する映像信号)を選択する
- **4. Source**を選択した後、**crop**をクリックするとクロップ調整の画面が開き、

必要な部分のみの切り出しができます。赤枠が切り出し部分で、〇にカー

ソルを合わせると大きさの調整が、赤枠の中にカーソルを合わせると枠そ

のものの移動ができます。操作はドラッグアンドドロップです。

| Source  | settings                  |   |
|---------|---------------------------|---|
| 🗹 Keep  | aspect ratio when scaling |   |
| Source: | IN USB-A                  | ¥ |
| 🛛 Cr    |                           |   |

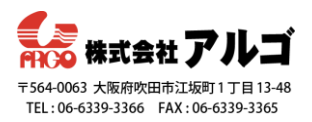

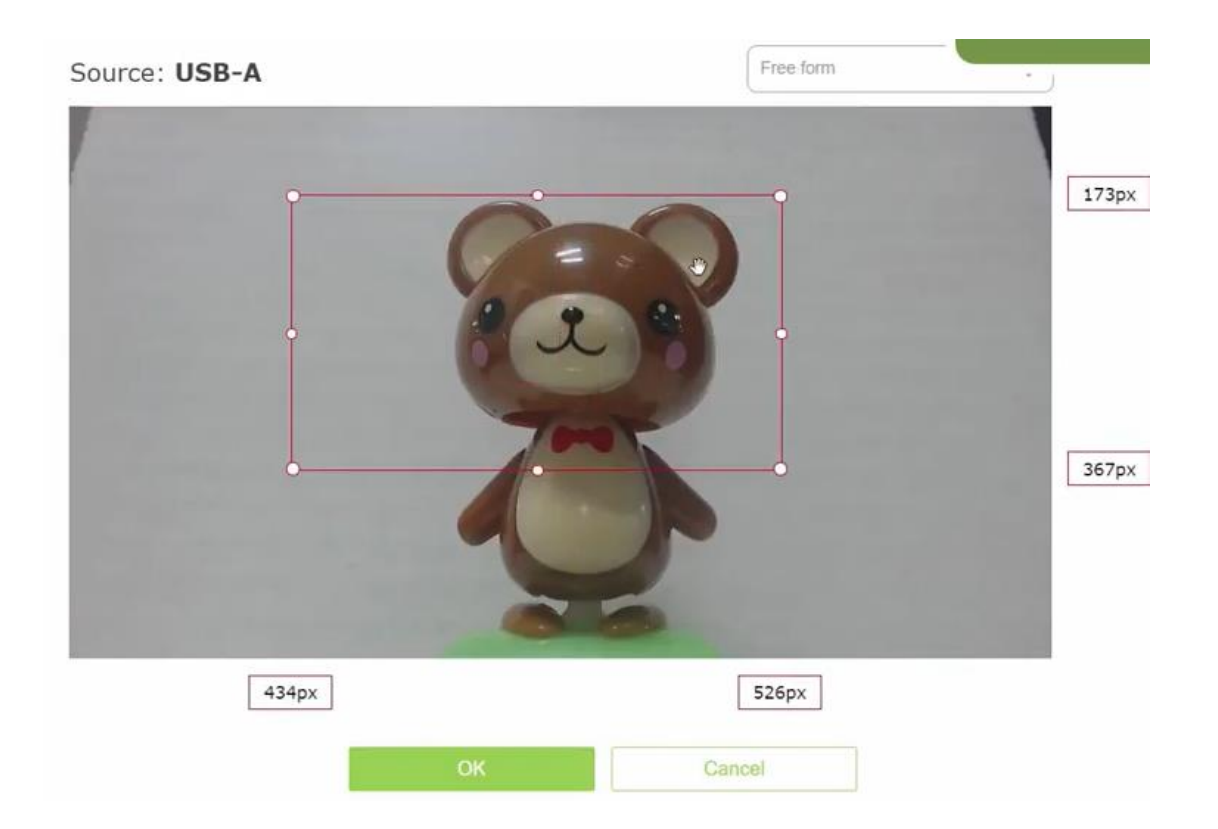

クロップの調整が済めばOKをクリックして設定画面を閉じます。

5. クロップされたカメラ映像がレイアウト編集画面に表示されるので、大き

さや位置を調整する

- 6. 背景画像を挿入する
- 7. Add new item をクリックして、Picture をクリックする

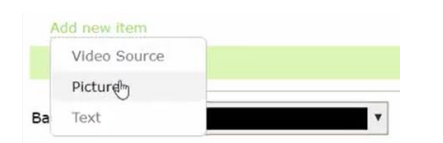

8. デスクトップに用意しておいた画像ファイルをドラッグアンドドロップで

設定枠に移動させる

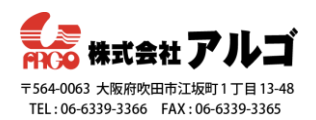

| Add new item                                               | Picture settings  Keep aspect ratio when scaling Use picture:  Please select a picture |  |
|------------------------------------------------------------|----------------------------------------------------------------------------------------|--|
| Background <ul> <li>Audio sources:</li> </ul> Audio inputs | Please select picture<br>or drop pictut ere                                            |  |
| ck1JPG back2JPG                                            |                                                                                        |  |

9. レイアウト編集画面に背景画像が表示されたら、大きさなどを調整する

10. Add new itemのリストにある画像ファイル名をドラッグアンドドロップで

リストの最下段(最背面)へ移動する。Add new itemのリスト順はそのま

ま上からレイヤ順になっています。

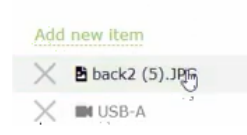

同じ方法で複数の画像(ロゴマークなど)の挿入もできます。

11.Saveをクリックして、設定を保存する

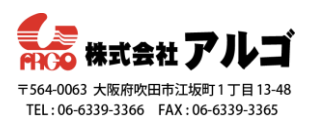

PC画面とカメラ映像の2画面構成のレイアウトをつくる

- 1. Add new layoutをクリックして、新しいレイアウトを用意する
- 2. Add new item をクリックして、Video sourceをクリックし、Source settings

のSourceからHDMI-Bを選択する。

3. 同様にして、Add new item > Video source > SourceからUSB-Aを選択す

| 3            |                                |
|--------------|--------------------------------|
| Add new item | Source settings                |
| X III USB-A  | Keep aspect ratio when scaling |
| 🗙 🖬 НДМІ-В   | Source: WUSB-A *               |

4. レイアウト編集画面にPC画面とカメラ映像が表示されるので、大きさや位

| P in P                                                                                                    | <ul> <li>Snap to grid</li> </ul> |
|----------------------------------------------------------------------------------------------------|----------------------------------|
| Infographic Style                                                                                                    | 0%                               |
| Normalization         Normalization         Normalinstation         Normalization         Normal | 75%                              |
|                                                                                                    | 24%                              |
| 0% 74%                                                                                                    | 26%                              |
| Add new item Source settings                                                                                                    |                                  |
| X III USB-A                                                                                                    |                                  |
| X III HDMI-B                                                                                                    | Y                                |

置を調整する

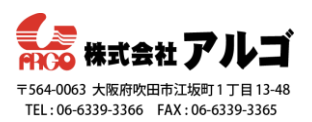

5. 必要に応じてクロップや背景画像の挿入などを行う

クロップ(必要な部分の切り出し)や背景画像の挿入は「カメラ映像のみ

のレイアウトをつくる」の手順4~11をご参照ください。

6. Saveをクリックし、設定を保存する

これで、PC画面のみ、カメラ映像のみ、PC画面とカメラ映像の2画面構成の 3つのレイアウトが作成できました。

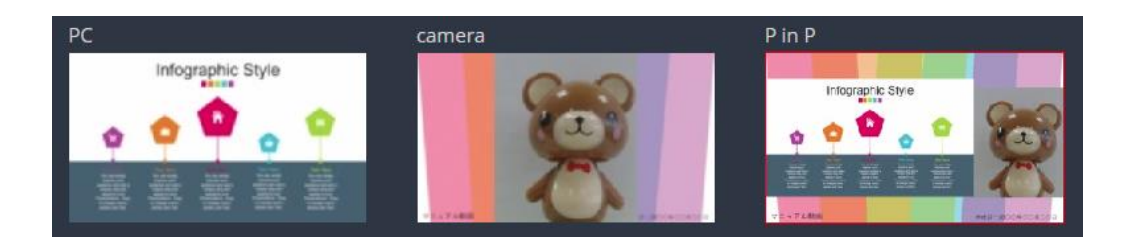

作成したレイアウトはタッチパネル上で対象**channel**を開き、画面下部にある アイコンをクリックすると下図のように並んで表示されます。

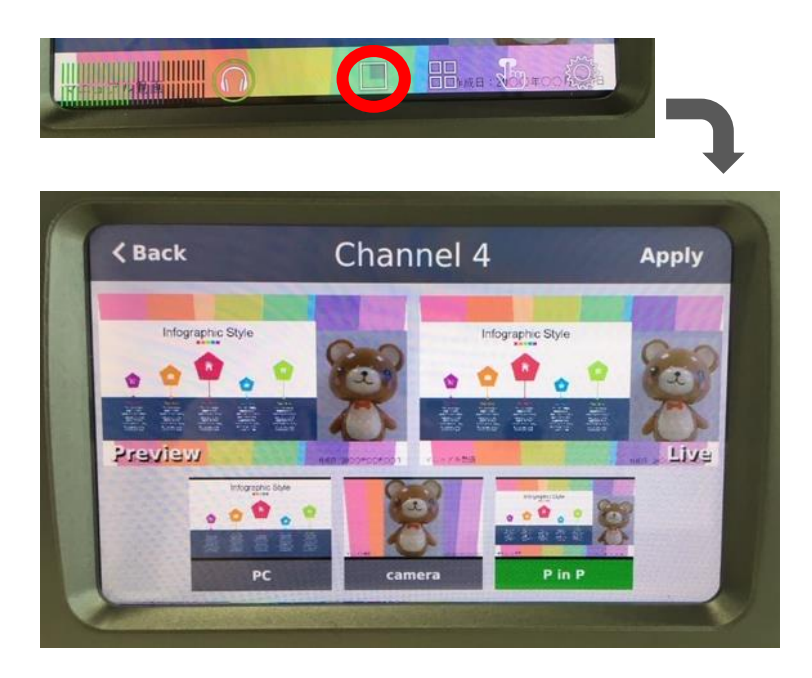